# **RAPPORT TECHNIQUE**

Supervision Zabbix de l'Active Directory

Rudy COLOMBEL Vanthary SOK

Février 2025

| Rudy & Vanthary | Supervision Zobbiy de l'Active Directory | Réf:      | Zabbix                      |
|-----------------|------------------------------------------|-----------|-----------------------------|
|                 | Supervision Zabbix de l'Active Directory | Version : | 1.0                         |
|                 | Rapport technique - Supervision          | Date :    | 05/02/2025                  |
|                 |                                          | Page :    | Page <b>1</b> sur <b>25</b> |

# **TABLE DES MATIÈRES**

| Contexte2                                               |
|---------------------------------------------------------|
| Objectif2                                               |
| Éléments supervisés2                                    |
| Ressources système2                                     |
| Événements et logs2                                     |
| Supervision d'Apache (installé sur l'Active Directory)2 |
| Prérequis3                                              |
| Supervision des ressources système3                     |
| Supervision d'Apache                                    |
| Installation de Zabbix 7.0 LTS sur Debian125            |
| Installation de l'agent Zabbix sur l'AD9                |
| Supervision des ressources système de l'AD13            |
| CPU                                                     |
| RAM16                                                   |
| Disque Dur18                                            |
| Supervision des évènements et logs                      |
| Supervision d'Apache                                    |

| Supervision Zabbix de l'Active Directory Version : 1.0 |             |
|--------------------------------------------------------|-------------|
| Date: 05/02/20                                         | 25          |
| Page : Page 2 st                                       | r <b>25</b> |

# CONTEXTE

Dans une infrastructure IT, il est essentiel de surveiller en temps réel l'état des serveurs critiques, tels que l'Active Directory, afin de garantir la disponibilité des services et la sécurité du réseau.

Le but de ce projet est de mettre en place une supervision avec Zabbix pour surveiller les performances et les événements critiques du serveur Active Directory sous Windows Server.

# **O**BJECTIF

Mettre en place une supervision avec Zabbix pour surveiller les performances et les événements critiques d'un serveur Active Directory sous Windows Server.

# ÉLEMENTS SUPERVISES

#### **Ressources systeme**

- CPU : (Seuil acceptable <70%, Seuil alerte entre 70 et 80%, Seuil critique >80%)
- RAM : (Seuil acceptable <70%, Seuil alerte entre 70 et 80%, Seuil critique >80%)
- Disque dur : (Seuil acceptable <70%, Seuil alerte entre 70 et 80%, Seuil critique >80%)

### **ÉVENEMENTS ET LOGS**

- Tentatives de connexion échouées
- Événements de sécurité (NTLM)

#### SUPERVISION D'APACHE (INSTALLE SUR L'ACTIVE DIRECTORY)

- Disponibilité du service Apache
- Nombre de requêtes "GET" et "POST" échouées

# PREREQUIS

Installation de l'agent Zabbix sur le serveur Active Directory et le serveur Apache sur le serveur

**SUPERVISION DES RESSOURCES SYSTEME** 

1. Surveillance du CPU, RAM et Disque

Zabbix dispose déjà de modèles Windows intégrant la supervision des performances.

- Appliquer le modèle Template OS Windows by Zabbix agent
- Vérifier les éléments (CPU Utilization, Memory usage, Disk space usage)

2. Configuration des seuils d'alerte

- CPU utilization
- Memory usage
- Free disk space

# 3. Activer la journalisation Windows

- Ouvrir Observateur d'événements (eventvwr.msc)
- Aller dans Journaux Windows > Sécurité
- Rechercher les ID d'événements :
- Échecs de connexion : ID 4625
- Authentification NTLM : ID 4776

4. Ajouter une règle de supervision sur Zabbix

- Nom : Failed Logins
- Type : Zabbix Agent (active)
- Clé : eventlog[Security,,,,4625]
- Fréquence : 30s
- Créer un déclencheur :
- Expression : {Active\_Directory:eventlog[Security,,,,4625].count(300)}>5
- Signification : Si plus de 5 connexions échouées en 5 minutes, générer une alerte.
- Idem pour NTLM avec eventlog[Security,,,,4776].

### SUPERVISION D'APACHE

- 1. Installation d'Apache sur l'Active Directory
- 2. Surveiller l'état du service Apache

| Rudy & Vanthary | Supervision Zobbiy de l'Active Directory | Réf :     | Zabbix                      |
|-----------------|------------------------------------------|-----------|-----------------------------|
|                 | Supervision Zabbix de l'Active Directory | Version : | 1.0                         |
|                 | Rapport technique - Supervision          | Date :    | 05/02/2025                  |
|                 |                                          | Page:     | Page <b>4</b> sur <b>25</b> |

- Dans Configuration > Hôtes > Active Directory, ajouter :
- Nom : Service Apache
- Type : Zabbix Agent
- Clé : service\_state[W3SVC]
- Seuil : Si service\_state[W3SVC].last() différent de 0, alerte.

3. Suivi des requêtes échouées GET / POST

Configurer Zabbix Agent pour surveiller les logs Apache : • Modifier httpd.conf (C:\Apache24\conf\httpd.conf) Rapport technique - Supervision

# INSTALLATION DE ZABBIX 7.0 LTS SUR DEBIAN12

Prérequis :

- 8 Go de RAM
- 40 Go d'espace disque de stockage
- Service SSH installé et actif
- Droit « sudo » pour un utilisateur

Source : https://www.zabbix.com/fr/download?zabbix=7.0&os\_distribution=debian&os\_version=12&components=agent&db=&ws=

Installer le dépôt Zabbix :

```
# wget https://repo.zabbix.com/zabbix/7.0/debian/pool/main/z/zabbix-release/zabbix-
release_latest_7.0+debian12_all.deb
# dpkg -i zabbix-release_latest_7.0+debian12_all.deb
# apt update
```

Installer le serveur, l'interface et l'agent Zabbix :

# apt install zabbix-server-mysql zabbix-frontend-php zabbix-apache-conf zabbix-sql-scripts
zabbix-agent mariadb-server mariadb-client

Créer une base de données initiale :

Assurez-vous que le serveur de base de données est opérationnel.

Exécutez les opérations suivantes sur votre hôte de base de données.

| # mysql | L-uroot-p                                                                    |
|---------|------------------------------------------------------------------------------|
| passwor | nd                                                                           |
| mysql>  | <pre>create database zabbix character set utf8mb4 collate utf8mb4_bin;</pre> |
| mysql>  | <pre>create user zabbix@localhost identified by 'password';</pre>            |
| mysql>  | grant all privileges on zabbix.* to zabbix@localhost;                        |
| mysql>  | <pre>set global log_bin_trust_function_creators = 1;</pre>                   |
| mysql>  | quit;                                                                        |

Il convient d'adapter les informations à l'infrastructure.

Sur le serveur hôte Zabbix, importez le schéma initial et les données. Vous serez invité à saisir votre mot de passe nouvellement créé :

#### # zcat /usr/share/zabbix-sql-scripts/mysql/server.sql.gz | mysql --default-characterset=utf8mb4 -uzabbix -p zabbix

Cette commande est généralement utilisée pour initialiser la base de données Zabbix sur un système MySQL. Voici ce qu'elle fait :

- 1. "zcat" décompresse le fichier SQL compressé contenant le schéma de la base de données Zabbix.
- 2. Le contenu décompressé est ensuite envoyé via un pipe (|) à la commande mysql.
- 3. La commande mysql se connecte à la base de données "zabbix" avec l'utilisateur "zabbix".
- 4. "--default-character-set=utf8mb4" spécifie l'encodage de caractères à utiliser.
- 5. "-p" demande le mot de passe de l'utilisateur zabbix.

| Rudy & Vanthary | Supervision Zabbiy de l'Active Divectory | Réf :     | Zabbix                      |
|-----------------|------------------------------------------|-----------|-----------------------------|
|                 | Supervision Zabbix de l'Active Directory | Version : | 1.0                         |
|                 | Rapport technique - Supervision          | Date :    | 05/02/2025                  |
|                 |                                          | Page :    | Page <b>6</b> sur <b>25</b> |

Désactiver l'option log\_bin\_trust\_function\_creators après l'importation du schéma de base de données :

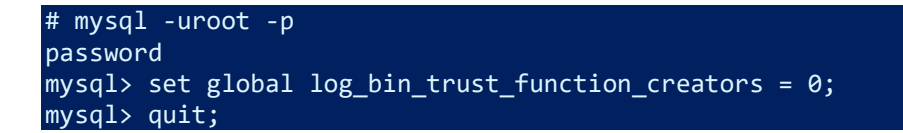

Configurer la base de données pour le serveur Zabbix :

# nano /etc/zabbix/zabbix\_server.conf

Et activer la ligne : DBPassword=password

Démarrer les processus du serveur et de l'agent Zabbix et le faire démarrer au démarrage du système :

# systemctl restart zabbix-server zabbix-agent apache2
# systemctl enable zabbix-server zabbix-agent apache2

Ouvrir la page web de l'interface utilisateur de Zabbix

L'URL par défaut pour Zabbix UI lors de l'utilisation du serveur web Apache est http://IP\_du\_serveur/zabbix

Pour finaliser l'installation, suivre les instructions de l'assistant de configuration :

| ZABBIX                                          |                                       |
|-------------------------------------------------|---------------------------------------|
| Dervenue                                        |                                       |
| Vérification des prérequis                      |                                       |
| Configurer la connexion à la base de<br>données | Bienvenue dans                        |
| Paramètres.                                     |                                       |
| Récurné prè-installation                        | Zobbiy Z ()                           |
| Installer                                       |                                       |
|                                                 | Langage par défaut Français (Ir_FR) 🗸 |
|                                                 |                                       |
|                                                 |                                       |
|                                                 |                                       |
|                                                 | Refour Procheine étapa                |

| Rudy & Vanthary | Supervision Zabbix de l'Active Directory | Réf :<br>Version : | Zabbix<br>1.0 |
|-----------------|------------------------------------------|--------------------|---------------|
|                 | Rapport technique - Supervision          | Date :             | 05/02/2025    |
|                 |                                          | Page:              |               |

### Une fois que la configuration est terminée :

| ZABBIX                                                                                                    | Installer                                                                                                    |
|----------------------------------------------------------------------------------------------------|----------------------------------------------------------------------------------------------------|
| Bienvenue<br>Vérification des prérequis<br>Configurer la connexion à la base de<br>données<br>Paramètres<br>Résumé pré-installation<br>Installer | Félicitations ! Vous avez installé l'interface Zabbix avec<br>succès.<br>Fichier de configuration "confizabbix.conf.php" créé. |

L'accès à l'écran d'authentification est maintenant possible :

|          | ZADDIA              |  |
|----------|---------------------|--|
| Usernam  | e                   |  |
| Password | d                   |  |
| 🖌 Reme   | mber me for 30 days |  |
|          | Sign in             |  |
|          | or sign in as guest |  |

Entrez le nom d'utilisateur **Admin** avec le mot de passe **zabbix** pour vous connecter en tant que superutilisateur de Zabbix. L'accès à toutes les sections du menu sera accordé.

| Rudy & Vanthary | Supervision Zabbix de l'Active Directory | Réf :<br>Version : | Zabbix<br>1.0               |
|-----------------|------------------------------------------|--------------------|-----------------------------|
|                 | Rapport technique - Supervision          | Date :             | 05/02/2025                  |
|                 |                                          | Page :             | Page <b>8</b> sur <b>25</b> |

#### Voici l'écran d'accueil :

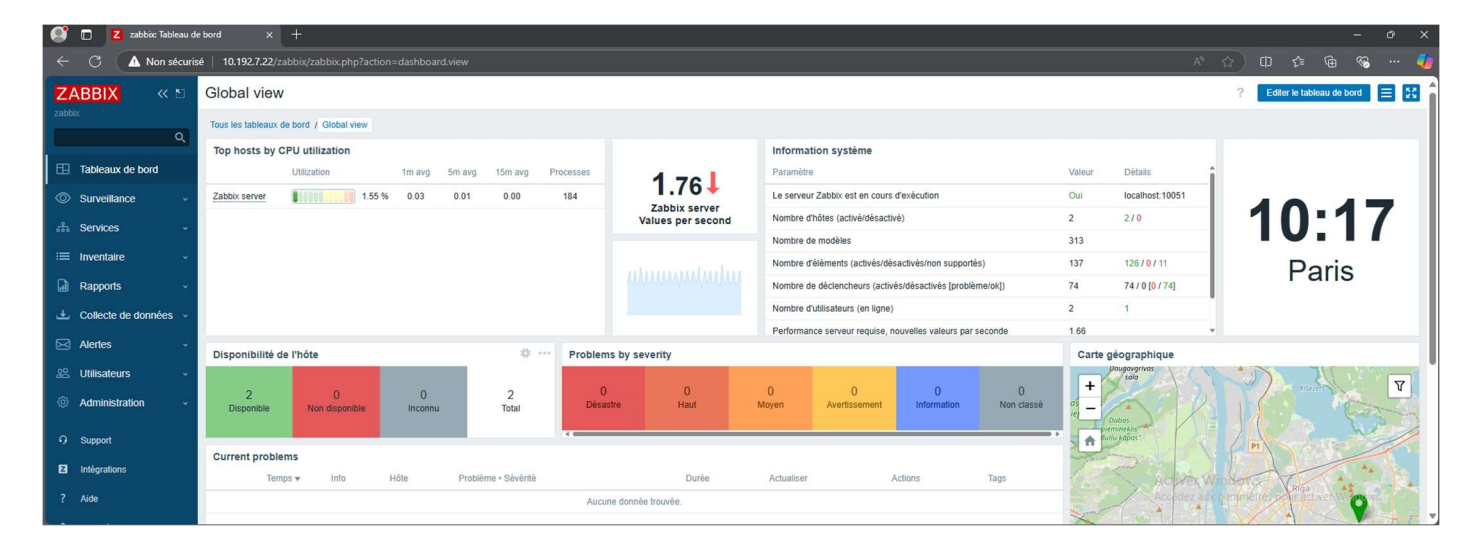

| <b>D</b> | <b>•</b> • |      |      |
|----------|------------|------|------|
| Rud      | ٧۵V        | vant | harv |
|          | , ~        |      |      |

Réf: Zabbix Version: 1.0 Date: 05/02/2025 Page: Page 9 sur 25

# INSTALLATION DE L'AGENT ZABBIX SUR L'AD

L'AD étant sur Windows Serveur 2022, l'installation de l'agent Zabbix se fait à partir d'un fichier .msi téléchargeable sur le site officiel : <u>https://www.zabbix.com/download\_agents</u>

| MCI     |                                                                  |                                                                                                    |
|---------|------------------------------------------------------------------|----------------------------------------------------------------------------------------------------|
| OpenSSI |                                                                  |                                                                                                    |
| Dynamic |                                                                  |                                                                                                    |
| sha256: | 24aedbcb3601f6ca97a32bde779ba5866f9e37974c244ab81fbcdb654b2ec7f4 |                                                                                                    |
| sha1:   | 0dad158df587450015882880d6ecbb2d4d375afa                         |                                                                                                    |
| md5:    | 70dff39c06311bb92a4437a146281d2b                                 |                                                                                                    |
|         | MSI<br>OpenSSL<br>Dynamic<br>sha256:<br>sha1:<br>md5:            | MSI<br>OpenSSL<br>Dynamic<br>sha256: 24aedbcb3601f6ca97a32bde779ba5866f9e37974c244ab81fbcdb654b2ec7f4<br>sha1: 0dad158df587450015882880d6ecbb2d4d375afa<br>md5: 70dff39c06311bb92a4437a146281d2b |

#### Suivre l'assistant d'installation :

| Fichier ouvert - Avertissement de sécurité                                                                                                    |                                                         |                |  |  |  |  |
|----------------------------------------------------------------------------------------------------|---------------------------------------------------------|----------------|--|--|--|--|
| Voulez-                                                                                                    | vous exécute                                            | r ce fichier ? |  |  |  |  |
| Nom:loads\zabbix agent-7.2.3-windows-amd64-openssl.msi                                                                                                    |                                                         |                |  |  |  |  |
| <u></u>                                                                                                    | Éditeur: Zabbix SIA                                     |                |  |  |  |  |
|                                                                                                    | Type : Package Windows Installer                        |                |  |  |  |  |
|                                                                                                    | De : C:\Users\adminlocal\Downloads\zabbix_agent-7.2.3-w |                |  |  |  |  |
| Exécuter Annuler                                                                                                    |                                                         |                |  |  |  |  |
| Les fichiers téléchargés depuis Internet peuvent être utiles, mais ce type de fichier présente un danger potentiel. N'exécutez que les logiciels des éditeurs approuvés par vous. <u>Quels sont les risques ?</u> |                                                         |                |  |  |  |  |

|                          | Suponyinian Zahhiy da UAatiya Directory                                                                                                | Réf :     | Zabbix                       |
|--------------------------|----------------------------------------------------------------------------------------------------|-----------|------------------------------|
| Pudy & Vanthany          | Supervision Zabbix de l'Active Directory                                                                                               | Version : | 1.0                          |
| Ruuy & vanimary          | Pannort technique - Supervision                                                                                                    | Date :    | 05/02/2025                   |
|                          | Kappon technique - Supervision                                                                                                    | Page :    | Page <b>10</b> sur <b>25</b> |
|                          |                                                                                                    |           |                              |
| 🔁 Zabbix Agent (64-bit)  | Setup — X                                                                                                    |           |                              |
|                          |                                                                                                    |           |                              |
| E                        | Welcome to the Zabbix Agent (64-bit)<br>Setup Wizard                                                                                   |           |                              |
| -                        | Jocup milard                                                                                                    |           |                              |
| ZABBIX                   | The Setup Wizard will install Zabbix Agent (64-bit) on your<br>computer. Click Next to continue or Cancel to exit the Setup<br>Wizard. |           |                              |
| The Enterprise class     | Wizdi G.                                                                                                    |           |                              |
| Monitoring Solution      |                                                                                                    |           |                              |
| for Everyone             |                                                                                                    |           |                              |
|                          |                                                                                                    |           |                              |
|                          |                                                                                                    |           |                              |
|                          |                                                                                                    |           |                              |
| www.zabbix.com           |                                                                                                    |           |                              |
|                          |                                                                                                    |           |                              |
|                          | Rade Naut Concel                                                                                                    |           |                              |
|                          | Dack Next Cancer                                                                                                    |           |                              |
|                          |                                                                                                    |           |                              |
| Zabbix Agent (64-bit)    | Setup — 🗆 🗙                                                                                                    |           |                              |
| Fred House Linear A      |                                                                                                    |           |                              |
| End-User License Ag      |                                                                                                    |           |                              |
| Please read the follow   | ing license agreement carefully                                                                                                    |           |                              |
|                          |                                                                                                    |           |                              |
|                          |                                                                                                    |           |                              |
| GNU                      | J AFFERO GENERAL PUBLIC LICENSE                                                                                                    |           |                              |
|                          | Version 3, 19 November 2007                                                                                                    |           |                              |
|                          |                                                                                                    |           |                              |
| Copyright (C) 2007 Fre   | ee Software Foundation, Inc. https://fsf.org/                                                                                          |           |                              |
| Everyone is permitted t  | to copy and distribute verbatim copies of this license document, but                                                                   |           |                              |
| changing it is not allow | ed.                                                                                                    |           |                              |
| Proomblo                 |                                                                                                    |           |                              |
|                          |                                                                                                    |           |                              |
| ; i accept the terms in  | n me License Agreement                                                                                                    |           |                              |
|                          |                                                                                                    |           |                              |
| 3                        | Print Back Next Cancel                                                                                                    |           |                              |
|                          |                                                                                                    |           |                              |

|                            | Supervision 7                | Zabbix de l'Active                                   | Directory   | Réf :<br>Version : | Zabbix<br>1.0                |
|----------------------------|------------------------------|------------------------------------------------------|-------------|--------------------|------------------------------|
| Rudy & Vanthary            |                              |                                                      |             | Date :             | 05/02/2025                   |
|                            | карро                        | ort tecnnique - Supervisi                            | on          | Page :             | Page <b>11</b> sur <b>25</b> |
| 7-bbis Asset (64 bis) (    | • • • • • •                  |                                                      |             |                    |                              |
| Zabbix Agent (64-bit) 3    | etup                         |                                                      |             |                    |                              |
| Custom Setup               |                              | 7/                                                   | BRIX        |                    |                              |
| Select the way you war     | it features to be installed. |                                                      |             |                    |                              |
| Click the icons in the tre | e below to change the way    | features will be installed.                          | -           |                    |                              |
|                            | ie beloit to enonge the noy  |                                                      |             |                    |                              |
| Zabbix                     | Agent (64-bit)               | Zabbix Agent is deploye                              | d on        |                    |                              |
|                            | Agent daemon                 | monitoring targets to ac<br>monitor local resources  | tively      |                    |                              |
|                            | Zabbix get                   | applications and report                              | the         |                    |                              |
|                            |                              | This feature requires 1K                             | B on your   |                    |                              |
|                            |                              | hard drive. It has 3 of 3<br>subfeatures selected. T | he          |                    |                              |
|                            |                              | subfeatures require 891<br>hard drive.               | 7KB on your |                    |                              |
|                            |                              |                                                      |             |                    |                              |
| Location: C:\Pr            | ogram Files\Zabbix Agent\    | C                                                    | Browse      |                    |                              |
| Reset                      | Disk Usage                   | Back Next                                            | Cancel      |                    |                              |
| 7.11. 4                    | 7220.1                       |                                                      |             |                    |                              |
| Zabbix Agent (64-bit) \    | 17.2.3 Setup                 |                                                      | ×           |                    |                              |
| Zabbix Agent service       | configuration                | 7/                                                   | BRIX        |                    |                              |
| Please enter the inform    | ation for configure Zabbix A | gent                                                 |             |                    |                              |
|                            |                              |                                                      |             |                    |                              |
| Host name:                 |                              |                                                      |             |                    |                              |
| nost name:                 | JDESKTOP-VRH9ATE             |                                                      |             |                    |                              |
|                            |                              |                                                      |             |                    |                              |
| Zabbix server IP/DN        | S:                           |                                                      |             |                    |                              |

|     | Agent listen port:                    | 10050                          |
|-----|---------------------------------------|--------------------------------|
| ł   | Server or Proxy for<br>active checks: | 127.0.0.1                      |
| v v |                                       | Enable PSK                     |
|     |                                       | Add agent location to the PATH |
|     |                                       |                                |
| -   |                                       | Back Next Cancel               |

×

Renseigner l'IP du serveur Zabbix dans la rubrique « Zabbix server IP/DNS »

| Rudy & Vanthary | Supervision Zabbiy de l'Active Directory | Réf:      | Zabbix                       |
|-----------------|------------------------------------------|-----------|------------------------------|
|                 | Supervision Zabbix de l'Active Directory | Version : | 1.0                          |
|                 | Rapport technique - Supervision          | Date :    | 05/02/2025                   |
|                 |                                          | Page :    | Page <b>12</b> sur <b>25</b> |
|                 |                                          |           |                              |

| Zabbix Agent (64-bit) Setup                                           | c = c                                                                           |        | $\times$ |
|-----------------------------------------------------------------------|---------------------------------------------------------------------------------|--------|----------|
| ZABBIX<br>The Enterprise-class<br>Monitoring Solution<br>for Everyone | Completed the Zabbix Agent (64<br>Setup Wizard                                  | -bit)  |          |
|                                                                       |                                                                                 |        |          |
| www.zabbix.com                                                        |                                                                                 |        |          |
|                                                                       | Back Finish                                                                     | Cancel |          |
| _                                                                     |                                                                                 |        |          |
| Zabbix Agent (64-bit) Setup                                           | -                                                                               |        | ×        |
| Ready to install Zabbix A                                             | gent (64-bit)                                                                   | BBI.   | X        |
| -                                                                     |                                                                                 |        |          |
| Click Install to begin the insta<br>installation settings. Click Car  | llation. Click Back to review or change any of your neel to exit the wizard.    |        |          |
| Click Install to begin the insta<br>installation settings. Click Car  | llation. Click Back to review or change any of your<br>ncel to exit the wizard. |        |          |

| Rudy & Vanthary | Supervision Zabbiy de l'Active Directory | Réf:      | Zabbix                       |
|-----------------|------------------------------------------|-----------|------------------------------|
|                 | Supervision Zabbix de l'Active Directory | Version : | 1.0                          |
|                 | Rapport technique - Supervision          | Date :    | 05/02/2025                   |
|                 |                                          | Page :    | Page <b>13</b> sur <b>25</b> |
|                 |                                          |           |                              |

|                           |                                               | Х                                                  |
|---------------------------|-----------------------------------------------|----------------------------------------------------|
| Zabbix Agent (64          | -bit)                                         |                                                    |
| to exit the Setup Wizard. |                                               |                                                    |
|                           |                                               |                                                    |
|                           |                                               |                                                    |
| Finish                    | Cance                                         |                                                    |
|                           | Zabbix Agent (64<br>to exit the Setup Wizard. | Zabbix Agent (64-bit)<br>to exit the Setup Wizard. |

L'installation de l'agent est terminé et le service est bien actif :

| Services          |                                                                                                   |                                                                                                    |                                                                                                    |                | – 🗆 ×                                                                                                    |
|-------------------|---------------------------------------------------------------------------------------------------|----------------------------------------------------------------------------------------------------|----------------------------------------------------------------------------------------------------|----------------|----------------------------------------------------------------------------------------------------|
| Fichier Action Af | ffichage ?                                                                                        |                                                                                                    |                                                                                                    |                |                                                                                                    |
| 🗢 🄿 🔲 🗔 🖸         | ì 📑 🛛 📷 🕨 🔲 II 🕪                                                                                  |                                                                                                    |                                                                                                    |                |                                                                                                    |
| Services (local)  | Services (local)                                                                                  |                                                                                                    |                                                                                                    |                |                                                                                                    |
|                   | Zabbix Agent                                                                                      | Nom                                                                                                    | Description                                                                                                    | État           | Type de démarrage                                                                                               |
|                   | Arrêter le service<br><u>Redémarrer</u> le service<br>Description :<br>Provides system monitoring | Système d'événement COM+<br>Système de fichiers EFS (En<br>Elécopie<br>Eléphonie<br>Teléphonie<br>Temps Windows                                                | Prend en ch<br>Fournit la te<br>Vous perme<br>Prend en ch<br>Conserve la                                       | En co          | Automatique<br>Manuel (Déclenche<br>Manuel<br>Manuel<br>Manuel (Déclenche                                       |
|                   | · · · · · · · · · · · · · · · · · · ·                                                             | Q: Thèmes Vérificateur de points Ville VMware Alias Manager and VMware Snapshot Provider                                                                       | Fournit un s<br>Vérifie les e<br>Alias Mana<br>VMware Sn                                                       | En co<br>En co | Automatique<br>Manuel (Déclenche<br>Automatique<br>Manuel                                                       |
|                   |                                                                                                   | Whware SVGA Helper Service<br>Whware Tools<br>WalletService<br>Warp JIT Service<br>WebClient<br>Windows Connect Now - R<br>Windows Installer<br>Windows Search | Helps VMw<br>Fournit un s<br>Objets d'hô<br>Enables JIT<br>Permet à un<br>WCNCSVC<br>Ajoute, mo<br>Fournit des | En co<br>En co | Automatique<br>Automatique<br>Manuel<br>Manuel (Déclenche<br>Manuel (Déclenche<br>Manuel<br>Manuel<br>Désactivé |
|                   | Étendu / Standard /                                                                               | Windows Update<br>Xbox Accessory Manageme<br>Zabbix Agent                                                                                                    | Active la dé<br>This service<br>Provides sys                                                                   | En co          | Manuel (Déclenche<br>Manuel (Déclenche<br>Automatique (débu                                                     |

#### Rapport technique - Supervision

# SUPERVISION DES RESSOURCES SYSTEME DE L'AD

Pour rappel, voici les configurations attendues :

- CPU : (Seuil acceptable <70%, Seuil alerte entre 70 et 80%, Seuil critique >80%)
- RAM : (Seuil acceptable <70%, Seuil alerte entre 70 et 80%, Seuil critique >80%)
- Disque dur : (Seuil acceptable <70%, Seuil alerte entre 70 et 80%, Seuil critique >80%)

Il faudra donc configurer 2 déclencheurs par ressources :

- Un déclencheur lorsque l'utilisation est supérieure à 70% (sévérité : haute)
- Un autre déclencheur lorsque l'utilisation est supérieure à 80% (sévérité : désastre)

### CPU

#### Créer un déclencheur pour une utilisation > à 70% :

| Déclencheur                                                           | ? ×                   |
|-----------------------------------------------------------------------|-----------------------|
| Déclencheur Tags Dépendances                                          |                       |
| * Nom Utilisation CPU élevée                                          |                       |
| Nom de l'événement Utilisation CPU élevée                             |                       |
| Données opérationnelles                                               |                       |
| Sévérité Non classé Information Avertissement Moyen Haut Désastre     |                       |
| * Expression last(/SERV-AD-DC01/system.cpu.util)>=70 Ajouter          |                       |
|                                                                       |                       |
|                                                                       |                       |
| Constructeur d'expression                                             |                       |
| Génération d'événement OK Expression Expression de récupération Aucun |                       |
| Mode de génération des événements PROBLÈME Seul Multiple              |                       |
| Actualiser Cl                                                         | one Supprimer Annuler |

| Rudy & Vanthary | Supervision Zabbix de l'Active Directory | Réf :  | Zabbix                       |
|-----------------|------------------------------------------|--------|------------------------------|
|                 |                                          |        | 1.0                          |
|                 | Rapport technique - Supervision          | Date : | 05/02/2025                   |
|                 |                                          | Page : | Page <b>15</b> sur <b>25</b> |

### Créer un déclencheur pour une utilisation > à 80% :

| Déclencheur                                |                           |                    |       |      |          |         |       |           | ? X     |
|--------------------------------------------|---------------------------|--------------------|-------|------|----------|---------|-------|-----------|---------|
| Déclencheur Tags Dépendances               |                           |                    |       |      |          |         |       |           |         |
| * Nom                                      | Utilisation CPU CRITICAL  |                    |       |      |          |         |       |           |         |
| Nom de l'événement                         | Utilisation CPU CRITICAL  |                    |       |      |          |         |       |           |         |
| Données opérationnelles                    |                           |                    |       |      |          |         |       |           |         |
| Sévérité                                   | Non classé Informati      | on Avertissement   | Moyen | Haut | Désastre |         |       |           |         |
| * Expression                               | last(/SERV-AD-DC01/s      | ystem.cpu.util)>80 | )     |      |          | Ajouter |       |           |         |
|                                            |                           |                    |       |      |          |         |       |           |         |
|                                            |                           |                    |       |      |          |         |       |           |         |
|                                            | Constructeur d'expression |                    |       |      | Å        |         |       |           |         |
| Génération d'événement OK                  | Expression Expressi       | on de récupération | Aucun |      |          |         |       |           |         |
| Mode de génération des événements PROBLÈME | Seul Multiple             |                    |       |      |          |         |       |           |         |
|                                            |                           |                    |       |      | Actu     | aliser  | Clone | Supprimer | Annuler |

#### Les métriques sont bien remontées :

| Hôte         | Nom 🔺                         | Demière vérification | Derniêre valeur | Changer   | Tags           | Info                                                                                                    |
|--------------|-------------------------------|----------------------|-----------------|-----------|----------------|----------------------------------------------------------------------------------------------------|
| SERV-DC01-AD | Context switches per second 🔎 | 29s                  | 322.6057        | -22.2554  | component: cpu | Graphique                                                                                                    |
| SERV-DC01-AD | CPU DPC time M                | 33s                  | 0 %             |           | component: cpu | Graphique                                                                                                    |
| SERV-DC01-AD | CPU interrupt time 🔎          | 32s                  | 0 %             |           | component: cpu | Graphique                                                                                                    |
| SERV-DC01-AD | CPU privileged time 🔎         | 31s                  | 0 %             |           | component: cpu | Graphique                                                                                                    |
| SERV-DC01-AD | CPU queue length 🔎            | 28s                  | 0               |           | component: cpu | Graphique                                                                                                    |
| SERV-DC01-AD | CPU user time 🗾               | 30s                  | 0 %             |           | component: cpu | Graphique                                                                                                    |
| SERV-DC01-AD | CPU utilization               | 25s                  | 1.296 %         | -0.2904 % | component: cpu | Graphique                                                                                                    |
| SERV-DC01-AD | Number of cores 🔽             | 12s                  | 2               |           | component: cpu | Graphique                                                                                                    |
|              |                               |                      |                 |           |                | the second second second second second second second second second second second second second second second se |

0 sélectionné Afficher le graphique empilé Afficher le graphique Exécuter maintenan

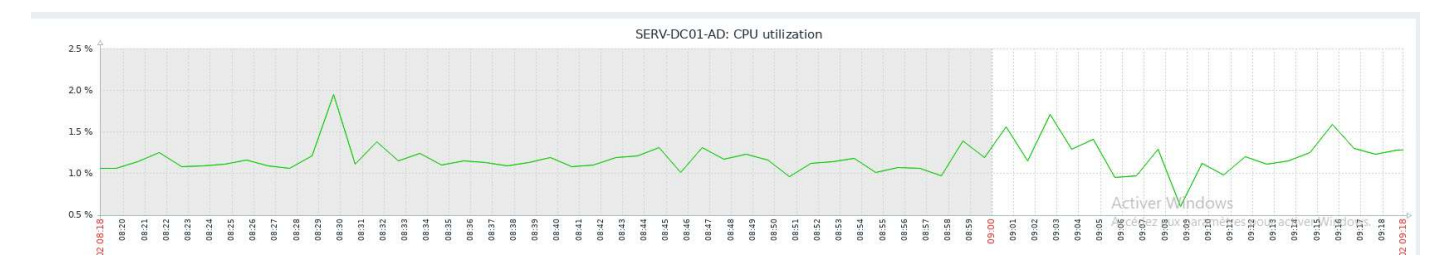

#### Stress test effectué, voici le résultat :

|      | Temps 🔻         | Sévérité    | Moment de la récupération | État     | Info | Hôte         | Problème                                                      | Durée   | Actualiser | Actions | Tags                                                                      |
|------|-----------------|-------------|---------------------------|----------|------|--------------|---------------------------------------------------------------|---------|------------|---------|---------------------------------------------------------------------------|
|      | 12:08:40        | Désastre    |                           | PROBLÈME |      | SERV-AD-DC01 | Utilisation CPU CRITICAL                                      | 51s     | Actualiser |         | class: os component: cpu target windows                                   |
|      | 12:08:40        | Haut        |                           | PROBLÈME |      | SERV-AD-DC01 | Utilisation CPU élevée                                        | 51s     | Actualiser |         | class: os component: cpu target: windows                                  |
|      | 12:00 c         |             |                           |          |      |              |                                                               |         |            |         |                                                                           |
|      | 11:42:02        | Haut        |                           | PROBLÊME |      | SERV-AD-DC01 | Tentatives de connexion échouées élevées                      | 27m 29s | Actualiser |         |                                                                           |
|      | Aujourd'hui c   |             |                           |          |      |              |                                                               |         |            |         |                                                                           |
| 04/0 | 2/2025 14:09:10 | Information |                           | PROBLÈME |      | SERV-AD-DC01 | 1 Windows: System name has changed (new name: SERV-AD-DC01) 🕅 | 22h 21s | Actualiser |         | class: os component system scope: notice                                  |
|      | and the second  |             |                           |          |      |              |                                                               |         |            | Act     | Affichage de 4 sur 4 trouvés<br>édez aux paramètres pour activer Windows. |

| Rudy & Vanthary | Supervision Zabbix de l'Active Directory | Réf:      | Zabbix                       |
|-----------------|------------------------------------------|-----------|------------------------------|
|                 | Supervision Zabbix de l'Active Directory | Version : | 1.0                          |
|                 | Bannart taghniqua Supervision            | Date :    | 05/02/2025                   |
|                 | Rapport technique - Supervision          | Page :    | Page <b>16</b> sur <b>25</b> |

? ×

### RAM

# Créer un déclencheur pour une utilisation > à 70% :

#### Déclencheur

| Déclencheur Tags Dépendances               |                                                        |                      |                |       |      |          |        |       |           |     |      |
|--------------------------------------------|--------------------------------------------------------|----------------------|----------------|-------|------|----------|--------|-------|-----------|-----|------|
| * Nom                                      | Utilisation RAM Ele                                    | illisation RAM Elevé |                |       |      |          |        |       |           |     |      |
| Nom de l'événement                         | Utilisation RAM Ele                                    | evé                  |                |       |      |          |        |       |           |     |      |
| Données opérationnelles                    |                                                        |                      |                |       |      |          |        |       |           |     |      |
| Sévérité                                   | Non classé In                                          | formation            | Avertissement  | Moyen | Haut | Désastre | ]      |       |           |     |      |
| * Expression                               | * Expression last(/SERV-AD-DC01/vm.memory.util,#30)>70 |                      |                |       |      |          |        |       |           |     |      |
|                                            |                                                        |                      |                |       |      |          |        |       |           |     |      |
|                                            |                                                        |                      |                |       |      |          |        |       |           |     |      |
|                                            | Constructeur d'expre                                   | ession               |                |       |      | ,h       |        |       |           |     |      |
| Génération d'événement OK                  | Expression E                                           | xpression de r       | récupération A | ucun  |      |          |        |       |           |     |      |
| Mode de génération des événements PROBLÈME | Seul Multiple                                          |                      |                |       |      |          |        |       |           |     |      |
|                                            |                                                        |                      |                |       |      | Actu     | aliser | Clone | Supprimer | Ann | uler |

### Créer un déclencheur pour une utilisation > à 80% :

| Déclencheur                                |                                                          | ? ×     |
|--------------------------------------------|----------------------------------------------------------|---------|
| Déclencheur Tags Dépendances               |                                                          |         |
| * Nom                                      | Utilisation RAM CRITICAL                                 |         |
| Nom de l'événement                         | Utilisation RAM CRITICAL                                 |         |
| Données opérationnelles                    |                                                          |         |
| Sévérité                                   | Non classé Information Avertissement Moyen Haut Désastre |         |
| * Expression                               | last(/SERV-AD-DC01/vm.memory.util,#30)>80 Ajouter        |         |
|                                            |                                                          |         |
|                                            |                                                          |         |
|                                            | Constructeur d'expression                                |         |
| Génération d'événement OK                  | Expression de récupération Aucun                         |         |
| Mode de génération des événements PROBLÈME | Seul Multiple                                            |         |
|                                            | Actualiser Clone Supprimer                               | Annuler |

| Rudy & Vanthary | Supervision Zabbiy de l'Active Directory | Réf:      | Zabbix                       |
|-----------------|------------------------------------------|-----------|------------------------------|
|                 | Supervision Zabbix de l'Active Directory | Version : | 1.0                          |
|                 | Depart technique Supervision             | Date :    | 05/02/2025                   |
|                 | Rappon technique - Supervision           | Page :    | Page <b>17</b> sur <b>25</b> |

#### Les métriques sont bien remontées :

| Hôte         | Nom 🛦                            | Dernière vérification | Demière valeur | Changer     | Tags                               | Info                           |
|--------------|----------------------------------|-----------------------|----------------|-------------|------------------------------------|--------------------------------|
| SERV-DC01-AD | Cache bytes 🔎                    | 16s                   | 198.79 MB      | +284 KB     | component memory                   | Graphique                      |
| SERV-DC01-AD | Free swap space 😰                | 57s                   | 920.08 MB      |             | component memory component storage | Graphique                      |
| SERV-DC01-AD | Free swap space in % 🏴           | 11s                   | 65.347 %       | +0.000555 % | component memory component storage | Graphique                      |
| SERV-DC01-AD | Free system page table entries 🔎 | 15s                   | 16621652       | +52         | component memory                   | Graphique                      |
| SERV-DC01-AD | Memory page faults per second 🔎  | 148                   | 39.6534        | -3.6637     | component memory                   | Graphique                      |
| SERV-DC01-AD | Memory pages per second 🔎        | 13s                   | 0              |             | component memory                   | Graphique                      |
| SERV-DC01-AD | Memory pool non-paged 🏴          | 12s                   | 176.91 MB      |             | component: memory                  | Graphique                      |
| SERV-DC01-AD | Memory utilization 阔             | 50s                   | 59.8531 %      | -0.00248 %  | component memory                   | Graphique                      |
| SERV-DC01-AD | Total memory 🔎                   | 52s                   | 4 GB           |             | component memory                   | Graphique                      |
| SERV-DC01-AD | Total swap space 🏴               | 56s                   | 1.38 GB        |             | component memory component storage | Graphique                      |
| SERV-DC01-AD | Used memory 📧                    | 51s                   | 2.39 GB        | -104 KB     | component memory                   | Graphique                      |
| SERV-DC01-AD | Used swap space in % 😰           | 11s                   | 34.653 %       | -0.000555 % | component memory component storage | Graphique                      |
|              |                                  |                       |                |             |                                    | Affichage de 12 sur 12 trouvés |

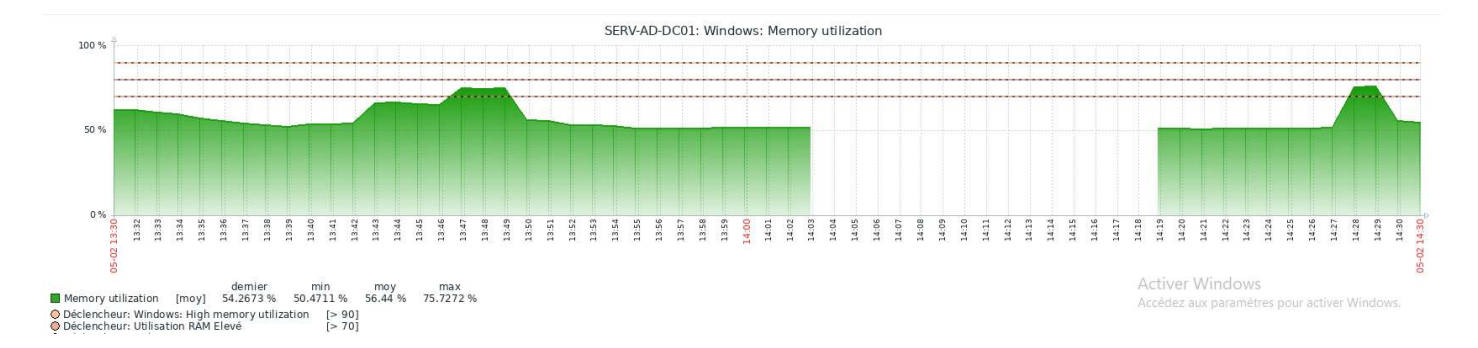

#### Stress test effectué, voici le résultat :

| -              |                      |                           | 61.7     | 1.20 | V PACE        |                                                      |           | 1000       | 1000    | -                                            |
|----------------|----------------------|---------------------------|----------|------|---------------|------------------------------------------------------|-----------|------------|---------|----------------------------------------------|
| Temps 🔻        | Severite             | Moment de la recuperation | Etat     | Info | Hote          | Probleme                                             | Duree     | Actualiser | Actions | Tags                                         |
| 14:30:52       | Haut                 | 14:33:52                  | RÉSOLU   |      | SERV-AD-DC01  | Utilisation RAM Elevé                                | 3m        | Actualiser |         | class: os component: memory target: windows  |
| 14:28:40       | Désastre             | 14:29:40                  | RÉSOLU   |      | SERV-AD-DC01  | Utilisation CPU CRITICAL                             | 1m        | Actualiser |         | class: os component.cpu target windows       |
| 14:28:40       | Haut                 | 14:29:40                  | RÉSOLU   |      | SERV-AD-DC01  | Utilisation CPU élevée                               | 1m        | Actualiser |         | class: os component cpu target windows       |
| 14:00 <b>c</b> | <b>,</b>             |                           |          |      |               |                                                      |           |            |         |                                              |
| 11:42:02       | Haut                 |                           | PROBLÈME |      | SERV-AD-DC01  | Tentatives de connexion échouées élevées             | 2h 52m    | Actualiser |         |                                              |
| 11:00          | <b>,</b>             |                           |          |      |               |                                                      |           |            |         |                                              |
| 10:43:55       | Avertissement        |                           | PROBLÈME |      | Zabbix server | Linux: Number of installed packages has been changed | 3h 50m 7s | Actualiser |         | class: os component: os scope: notice ····   |
|                |                      |                           |          |      |               |                                                      |           |            |         | Activer Windows Affichage de 5 sur 5 trouvés |
| ) sélectionné  | Modification collect | tive                      |          |      |               |                                                      |           |            |         | Accédez aux paramètres pour activer Windows. |

| Rudy & Vanthary | Supervision Zabbix de l'Active Directory | Réf:      | Zabbix                       |
|-----------------|------------------------------------------|-----------|------------------------------|
|                 | Supervision Zabbix de l'Active Directory | Version : | 1.0                          |
|                 | Pennert technique Supervision            | Date :    | 05/02/2025                   |
|                 | Rapport technique - Supervision          | Page :    | Page <b>18</b> sur <b>25</b> |

# **DISQUE DUR**

### Créer un déclencheur pour une utilisation > à 70% :

| Déclencheur                                | ?                                                              | ×  |
|--------------------------------------------|----------------------------------------------------------------|----|
| Déclencheur Tags Dépendances               |                                                                |    |
| * Nom                                      | Espace disque Dur                                              |    |
| Nom de l'événement                         | Espace disque Dur                                              |    |
| Données opérationnelles                    |                                                                |    |
| Sévérité                                   | Non classé Information Avertissement Moyen Haut Désastre       |    |
| * Expression                               | last(/SERV-AD-DC01/vfs.fs.dependent.size[C:,pused])>70 Ajouter |    |
|                                            |                                                                |    |
|                                            |                                                                |    |
|                                            | Constructeur d'expression                                      |    |
| Génération d'événement OK                  | Expression de récupération Aucun                               |    |
| Mode de génération des événements PROBLÈME | Seul Multiple                                                  |    |
|                                            | Actualiser Clone Supprimer Annul                               | ər |

# Créer un déclencheur pour une utilisation > à 80% :

| Nouveau déclencheur                       |                                                                | ? ×     |
|-------------------------------------------|----------------------------------------------------------------|---------|
| Déclencheur Tags Dépendances              |                                                                |         |
| * Nor                                     | Utilisation disque dur critique                                |         |
| Nom de l'événemer                         | t Utilisation disque dur critique                              |         |
| Données opérationnelle                    | 3                                                              |         |
| Sévérit                                   | Non classé Information Avertissement Moyen Haut Désastre       |         |
| * Expression                              | last(/SERV-AD-DC01/vfs.fs.dependent.size[C:,pused])>80 Ajouter |         |
|                                           |                                                                |         |
|                                           |                                                                |         |
|                                           | Constructeur d'expression                                      |         |
| Génération d'événement Ol                 | Expression de récupération Aucun                               |         |
| Mode de génération des événements PROBLÈM | Seul Multiple                                                  |         |
|                                           | Ajouter                                                        | Annuler |

| Rudy & Vanthary | Supervision Zabbix de l'Active Directory | Réf :<br>Version : | Zabbix<br>1.0                |
|-----------------|------------------------------------------|--------------------|------------------------------|
|                 | Pennert technique Supervision            | Date :             | 05/02/2025                   |
|                 | Kappon technique - Supervision           | Page :             | Page <b>19</b> sur <b>25</b> |

### Les métriques sont bien remontées :

| Hôte         | Nom 🔺                                       | Dernière vérification | Demière valeur              | Changer     | Tags                                             | Info                                   |
|--------------|---------------------------------------------|-----------------------|-----------------------------|-------------|--------------------------------------------------|----------------------------------------|
| SERV-DC01-AD | 0 C:: Average disk read queue length 🏴      | 56s                   | 0.000135                    | -0.000065   | component storage disk: 0 C:                     | Graphique                              |
| SERV-DC01-AD | 0 C:: Average disk write queue length 🔎     | 55s                   | 0.01405                     | +0.005795   | component storage disk: 0 C:                     | Graphique                              |
| SERV-DC01-AD | 0 C.: Disk average queue size (avgqu-sz) 🏴  | 52s                   | 0                           |             | component: storage disk: 0 C:                    | Graphique                              |
| SERV-DC01-AD | 0 C:: Disk read rate 📧                      | 51s                   | 0.06586 r/s                 | +0.0327 r/s | component storage disk: 0 C:                     | Graphique                              |
| SERV-DC01-AD | 0 C:: Disk read request avg waiting time 🔎  | 54s                   | 0.15ms                      | +0.053ms    | component storage disk: 0 C.                     | Graphique                              |
| SERV-DC01-AD | 0 C.: Disk utilization by idle time 🔎       | 57s                   | 0.8349 %                    | +0.2019 %   | component storage disk: 0 C:                     | Graphique                              |
| SERV-DC01-AD | 0 C:: Disk write rate 🔎                     | 50s                   | 1.9299 w/s                  | +0.8042 w/s | component storage disk: 0 C.                     | Graphique                              |
| SERV-DC01-AD | 0 C:: Disk write request avg waiting time 🔎 | 53s                   | 2.69ms                      | +0.72ms     | component storage disk: 0 C:                     | Graphique                              |
| SERV-DC01-AD | Free swap space 📧                           | 50s                   | 920.09 MB                   | +8 KB       | component memory component storage               | Graphique                              |
| SERV-DC01-AD | Free swap space in % 🏴                      | 4s                    | 65.347 %                    |             | component memory component storage               | Graphique                              |
| SERV-DC01-AD | FS [Système(C:)]: Get data 📧                | 46s                   | {"fsname":"C:","fslabel":". |             | component raw component storage filesystem C     | Historique                             |
| SERV-DC01-AD | FS [Système(C:)]: Space: Available 🔎        | 46s                   | 60.52 GB                    |             | component storage filesystem C. [fstype: NTFS]   | Graphique                              |
| SERV-DC01-AD | FS [Système(C:)]: Space: Total 🔎            | 46s                   | 79.33 GB                    |             | component storage filesystem: C. [fstype: NTFS]  | Graphique                              |
| SERV-DC01-AD | FS [Système(C:)]: Space: Used 🔎             | 46s                   | 18.81 GB                    |             | component storage filesystem: C: stype: NTFS     | Graphique                              |
| SERV-DC01-AD | FS (Système(C:)): Space: Used, in % 🏴       | 46s                   | 23.7145 %                   |             | component storage filesystem: C: [fstype.NTFS]   | Graphique                              |
| SERV-DC01-AD | Total swap space 🔎                          | 49s                   | 1.38 GB                     |             | component memory component storage               | Graphique                              |
| SERV-DC01-AD | Used swap space in % 🖻                      | 4s                    | 34.653 %                    |             | component memory component storage liver Windows | Graphique                              |
|              |                                             |                       |                             |             | Accedez aux paramètres pour activ<br>Affichag    | er windows.<br>je de 17 sur 17 trouvés |

# Test effectué en créant un fichier de 40 Go ce qui occupe plus de 70% du disque dur, voici le résultat :

| Temps +  | Sévérité | Moment de la récupération | État     | Info | Hôte         | Problème          |
|----------|----------|---------------------------|----------|------|--------------|-------------------|
| 13:36:49 | Haut     |                           | PROBLÈME |      | SERV-AD-DC01 | Espace disque Dur |
| A 1 10 1 |          |                           |          |      |              |                   |

# Tes effectué en créant un fichier de 55 go ce qui occupe plus de 80 % du disque dur, voici le résultat :

| Temps 🔻    | Sévérité | Moment de la récupération | État     | Info | Hôte             | Problème                        | Durée |
|------------|----------|---------------------------|----------|------|------------------|---------------------------------|-------|
| 13:40:49 • | Désastre |                           | PROBLÈME |      | SERV-AD-<br>DC01 | Utilisation disque dur critique | 6s    |

| Rudy & Vanthary |
|-----------------|
|-----------------|

? X

#### Rapport technique - Supervision

# **SUPERVISION DES EVENEMENTS ET LOGS**

Sur l'observateur d'évènements Windows, nous souhaitons superviser les ID de l'évènement 4625 et 4776 :

| Sécurité Nombre d'événements : 45 378 |                     |                           |                   |                              |  |  |  |  |
|---------------------------------------|---------------------|---------------------------|-------------------|------------------------------|--|--|--|--|
| Mots clés                             | Date et heure       | Source                    | ID de l'événement | Catégorie de la tâche        |  |  |  |  |
| Succès de l'audit                     | 05/02/2025 11:11:56 | Microsoft Windows securit | 4648              | Logon                        |  |  |  |  |
| 🔍 Succès de l'audit                   | 05/02/2025 11:11:56 | Microsoft Windows securit | 4769              | Kerberos Service Ticket Oper |  |  |  |  |
| Succès de l'audit                     | 05/02/2025 11:11:56 | Microsoft Windows securit | 4768              | Kerberos Authentication Ser  |  |  |  |  |
| 🔒 Échec de l'audit                    | 05/02/2025 11:11:47 | Microsoft Windows securit | 4625              | Logon                        |  |  |  |  |
| Succès de l'audit                     | 05/02/2025 11:11:34 | Microsoft Windows securit | 4634              | Logoff                       |  |  |  |  |
| 🔍 Succès de l'audit                   | 05/02/2025 11:11:31 | Microsoft Windows securit | 4634              | Logoff                       |  |  |  |  |

#### Créer un élément :

#### Élément

| Élément Tags Prétraitement        |                               |                   |                   |                   |                    |           |         |
|-----------------------------------|-------------------------------|-------------------|-------------------|-------------------|--------------------|-----------|---------|
| * Nom                             | echec de connexion            |                   |                   |                   |                    |           |         |
| Туре                              | agent Zabbix (actif)          | ~                 |                   |                   |                    |           |         |
| * Clé                             | eventlog[Security,,,,4625,,sk | ip]               |                   | Sélectionner      |                    |           |         |
| Type d'information                | Journal                       | ·                 |                   |                   |                    |           |         |
| * Intervalle d'actualisation      | 30s                           |                   |                   |                   |                    |           |         |
| Intervalle personnalisé           | Туре                          | Intervalle        | Période           | Action            |                    |           |         |
|                                   | Flexible Planification        | 50s               | 1-7,00:00-24:00   | Supprimer         |                    |           |         |
|                                   | Ajouter                       |                   |                   |                   |                    |           |         |
| * Expiration                      | Global Surcharge 3s           | Délais d'attente  |                   |                   |                    |           |         |
| * Historique                      | Ne pas stocker Stockez        | z jusqu'à 31d     |                   |                   |                    |           |         |
| Format de l'horodatage du journal |                               |                   |                   |                   |                    |           |         |
| Description                       |                               |                   |                   |                   |                    |           |         |
|                                   |                               |                   |                   |                   |                    |           |         |
|                                   | Actualiser                    | Clone Exécuter ma | aintenant Test Ef | facer l'historiqu | e et les tendances | Supprimer | Annuler |

| Rudy & Vanthary | Supervision Zabbix de l'Active Directory | Réf:      | Zabbix                       |
|-----------------|------------------------------------------|-----------|------------------------------|
|                 | Supervision Zabbix de l'Active Directory | Version : | 1.0                          |
|                 | Dennert te chairme. Currenticien         | Date :    | 05/02/2025                   |
|                 | Rapport technique - Supervision          | Page :    | Page <b>21</b> sur <b>25</b> |

#### Créer un déclencheur :

| Déclencheur                        |                    |                                             |                 |                     |                    |                                                              |                                             |                        |                              |                           |                              | ? >                         |
|------------------------------------|--------------------|---------------------------------------------|-----------------|---------------------|--------------------|--------------------------------------------------------------|---------------------------------------------|------------------------|------------------------------|---------------------------|------------------------------|-----------------------------|
| Déclencheur Tag                    | is Dépend          | ances                                       |                 |                     |                    |                                                              |                                             |                        |                              |                           |                              |                             |
|                                    |                    | * Nom                                       | Tentatives de o | connexion écho      | uées élevée        | s                                                            |                                             |                        | ]                            |                           |                              |                             |
|                                    | Non                | n de l'événement                            | Tentatives de o | connexion écho      | uées élevée        | )S                                                           |                                             |                        |                              |                           |                              |                             |
|                                    | Données            | opérationnelles                             |                 |                     |                    |                                                              |                                             |                        |                              |                           |                              |                             |
|                                    |                    | Sévérité                                    | Non classé      | Information         | Avertisse          | ment Moyer                                                   | n Haut                                      | Désastre               | ]                            |                           |                              |                             |
|                                    |                    | * Expression                                | count (/SERV    | -AD-DC01/eve        | ntlog[Sec          | urity,,,,462                                                 | 5,,skip],                                   | 300)>5                 | Ajoute                       | r                         |                              |                             |
|                                    |                    |                                             |                 |                     |                    |                                                              |                                             |                        |                              |                           |                              |                             |
|                                    |                    |                                             |                 |                     |                    |                                                              |                                             |                        |                              |                           |                              |                             |
|                                    |                    |                                             | Constructeur d' | expression          |                    |                                                              |                                             | 3                      | <u>a</u> ]                   |                           |                              |                             |
|                                    | Génération         | d'événement OK                              | Expression      | Expression d        | le récupérat       | ion Aucun                                                    | 1                                           |                        |                              |                           |                              |                             |
| Mode de génération                 | des événeme        | ents PROBLÈME                               | Seul Multi      | iple                |                    |                                                              |                                             |                        |                              |                           |                              |                             |
|                                    |                    |                                             |                 |                     |                    |                                                              |                                             | Art                    | tolioor                      | Clone                     | Cupptimer                    | Annular                     |
|                                    |                    |                                             |                 |                     |                    |                                                              |                                             | Act                    | Janser                       | Cione                     | Supplimen                    | Annuler                     |
|                                    | Groupes d'hôtes    | taper ici pour rechercher                   |                 | Sélectionner        |                    | Tags Et/Ou                                                   | Ou                                          |                        |                              |                           |                              |                             |
|                                    | Hôtes              | SERV-AD-DC01 ×<br>taper ici pour rechercher |                 | Sélectionner        |                    | tag<br>Ajouter                                               |                                             | Contient               | <ul> <li>✓ valeur</li> </ul> | Su                        | pprimer                      |                             |
|                                    | Nom                | echec de connexion                          |                 |                     | 3                  | Voir les tags Aucun                                          | 1 2 3                                       | Nom de tag Tout        | Raccourci                    | Aucun                     |                              |                             |
|                                    |                    |                                             |                 |                     | Priorité d'afficha | ge des tags liste sépa                                       | arée par des virgule                        | BS                     |                              |                           |                              |                             |
|                                    |                    |                                             |                 |                     | Affiche            | Échec d'ouverture de                                         | session d'un comp                           | pte.                   |                              |                           |                              |                             |
|                                    |                    |                                             |                 | Enregistrer         | sous Appl          | Sujet :<br>ID de sécurité :<br>Nom du compte :               | AUTORITE NT<br>SERV-AD                      | ∩Système<br>-DC01\$    |                              |                           |                              |                             |
| ous-filtre affecte uniquement le   | s données filtrées |                                             |                 |                     |                    | Domaine du com<br>ID d'ouverture de                          | pte : RUC<br>session : (                    | O<br>Dx3E7             |                              |                           |                              |                             |
| ERV-AD-DC01 1                      |                    |                                             |                 |                     |                    | Type d'ouverture de se                                       | ession: 2                                   | 2                      |                              |                           |                              |                             |
| ONNÉES<br>vec données Sans données |                    |                                             |                 |                     |                    | Compte pour lequel l'<br>ID de sécurité :<br>Nom du compte : | ouverture de sessi<br>NULL SID<br>Administr | on a échoué :<br>ateur |                              |                           |                              |                             |
| Hôte                               | Nom 🔺              |                                             |                 | Dernière vérificati | on Derniè          | Domaine du com                                               | pte : RUC                                   | 0                      |                              |                           |                              |                             |
| SERV-AD-DC01                       | echec de connexior | 1                                           |                 | 39s                 | Échec              | d'ouverture de se                                            |                                             |                        |                              | Activer Wi<br>Accédez aux | ndows<br>paramètres pour act | Historique<br>Iver Windows. |

Test de connexion avec une session et mot de passe erronés sur l'AD, voici le résultat :

| Temps 🔻       | Sévérité | Moment de la récupération | État     | info Hôte   | Problème                                 | Durée  | Actualiser Actions Tags |
|---------------|----------|---------------------------|----------|-------------|------------------------------------------|--------|-------------------------|
| 11:24:02      | Haut     |                           | PROBLÈME | SERV-AD-DC0 | Tentatives de connexion échouées élevées | 3m 11s | Actualiser              |
| Aujourd'hui o |          |                           |          |             |                                          |        |                         |

| Rudy & Vanthary | Supervision Zobbiy de l'Active Directory | Réf:      | Zabbix                       |
|-----------------|------------------------------------------|-----------|------------------------------|
|                 | Supervision Zabbix de l'Active Directory | Version : | 1.0                          |
|                 | Dennert technique Supervision            | Date :    | 05/02/2025                   |
|                 | Rapport technique - Supervision          | Page:     | Page <b>22</b> sur <b>25</b> |

#### Création de l'élément : Authentification NTLM

| Élément                           |                                      |                 |                                   | ? ×                 |
|-----------------------------------|--------------------------------------|-----------------|-----------------------------------|---------------------|
| Élément Tags Prétraitement        |                                      |                 |                                   |                     |
| * Nom                             | Authentification NTLM                |                 |                                   |                     |
| Туре                              | agent Zabbix (actif)                 |                 |                                   |                     |
| * Clé                             | eventlog[Security,,4776,,skip]       |                 | Sélectionner                      |                     |
| Type d'information                | Journal                              |                 |                                   |                     |
| * Intervalle d'actualisation      | 30s                                  |                 |                                   |                     |
| Intervalle personnalisé           | Type Intervalle                      | Période         | Action                            |                     |
|                                   | Flexible Planification 50s           | 1-7,00:00-24:00 | Supprimer                         |                     |
|                                   | Ajouter                              |                 |                                   |                     |
| * Expiration                      | Global Surcharge 3s Délais d'attente |                 |                                   |                     |
| * Historique                      | Ne pas stocker Stockez jusqu'à 5d    |                 |                                   |                     |
| Format de l'horodatage du journal |                                      |                 |                                   |                     |
|                                   | Actualiser Clone Exécuter mainte     | nant Test Effa  | acer l'historique et les tendance | s Supprimer Annuler |

Création d'un déclencheur pour alerter d'une activité NTLM élevée, soit plus de 5 tentatives de connexion :

| Déclencheur                                     |                           |                         |                       |                 | ? ×               |
|-------------------------------------------------|---------------------------|-------------------------|-----------------------|-----------------|-------------------|
| Déclencheur Tags Dépendances                    |                           |                         |                       |                 |                   |
| * Nom                                           | Activité NTLM élevée      |                         |                       |                 |                   |
| Nom de l'événement                              | Activité NTLM élevée      |                         |                       |                 |                   |
| Données opérationnelles                         |                           |                         |                       |                 |                   |
| Sévérité                                        | Non classé Information    | Avertissement Moyen     | Haut Désastre         | ]               |                   |
| * Expression                                    | count (/SERV-AD-DC01/ever | ntlog[Security,,,,4776, | ,skip],300)>5         | Ajouter         |                   |
|                                                 |                           |                         |                       |                 |                   |
|                                                 |                           |                         |                       |                 |                   |
|                                                 | Constructeur d'expression |                         | Å                     |                 |                   |
| Génération d'événement OK                       | Expression Expression de  | e récupération Aucun    |                       |                 |                   |
| Mode de génération des événements PROBLÈME      | Seul Multiple             |                         |                       |                 |                   |
|                                                 |                           |                         | Actu                  | aliser Clone    | Supprimer Annuler |
| Test effectué, voici le résultat :              |                           |                         |                       |                 |                   |
| ,                                               |                           |                         |                       |                 |                   |
| Temps - Sévérité Moment de la récupération État | Info Hôte Problème        |                         | Durée Actualise       | er Actions Tags |                   |
| 05/02/2025 22:00:34 Haut PROBLÈ                 | ACTIVITÉ NTLM élevé       | ée                      | 13h 31m 14s Actualise | er              |                   |

| Rudy & Vanthary | Supervision Zobbix de l'Active Directory | Réf:      | Zabbix                       |
|-----------------|------------------------------------------|-----------|------------------------------|
|                 | Supervision Zabbix de l'Active Directory | Version : | 1.0                          |
|                 | Deprest technique Supervision            | Date :    | 05/02/2025                   |
|                 | Rapport technique - Supervision          | Page :    | Page <b>23</b> sur <b>25</b> |

# **SUPERVISION DU SERVICE APACHE**

#### Création de l'hôte :

| Hôte              |                                            |                         |                            |                                         |                      |               |           | ? ×     |
|-------------------|--------------------------------------------|-------------------------|----------------------------|-----------------------------------------|----------------------|---------------|-----------|---------|
| Hôte IPMI Tag     | gs Macros 1 Inventaire                     | Chiffrement Table de co | rrespondance               |                                         |                      |               |           |         |
| * Nom de l'hôte   | APACHE GLPI                                |                         |                            |                                         |                      |               |           |         |
| Nom visible       | APACHE GLPI                                |                         |                            |                                         |                      |               |           |         |
| Modèles           | Nom                                        | Action                  |                            |                                         |                      |               |           |         |
|                   | Apache by HTTP                             | Supprimer lien          | Supprimer lien et nettoyer |                                         |                      |               |           |         |
|                   | taper ici pour rechercher                  |                         |                            | Sélectionner                            |                      |               |           |         |
| * Groupes d'hôtes | web servers ×<br>taper ici pour rechercher |                         |                            | Sélectionner                            |                      |               |           |         |
| Interfaces        | Type adresse IP                            | Nom                     | DNS                        | Connexion à                             | Port                 | Défaut        |           |         |
|                   | Agent 192.168.1.3                          |                         |                            | IP DNS                                  | 10050                | Supprimer     | ŗ.        |         |
|                   | Ajouter                                    |                         |                            |                                         |                      |               |           |         |
| Description       |                                            |                         |                            |                                         |                      |               |           |         |
|                   |                                            |                         |                            |                                         | _                    |               |           |         |
|                   |                                            |                         |                            |                                         | Actualiser           | Clone         | Supprimer | Annuler |
| Hôte              |                                            |                         |                            |                                         |                      |               |           | ? ×     |
|                   |                                            |                         |                            |                                         |                      |               |           |         |
| Hote IPMI Ta      | gs Macros 1 Inventaire                     | Chiffrement Table de co | rrespondance               |                                         |                      |               |           |         |
| Macros d'hôte     | Macros héritées et de l'hôte               | ]                       |                            |                                         |                      |               |           |         |
| Macro             | Va                                         | leur                    |                            | Description                             |                      |               |           |         |
| {\$APACHE.STAT    | US.HOST}                                   | 92.168.1.3              | Τ~                         | The hostname of                         | or IP address of the | Apache status | Supprimer |         |
| Aiouter           |                                            |                         |                            | ,,,,,,,,,,,,,,,,,,,,,,,,,,,,,,,,,,,,,,, |                      |               |           |         |
| Ajouter           |                                            |                         |                            |                                         |                      |               |           |         |
|                   |                                            |                         |                            |                                         | Actualizati          |               | Quantimat | Annular |
|                   |                                            |                         |                            |                                         | Actualiser           | Cione         | Supplimer | Annuler |
| Sur le serveu     | r GLPI :                                   |                         |                            |                                         |                      |               |           |         |

Activer le module « mod\_status »

sudo a2enmod status
sudo systemctl reload apache2

Configuration du mode server-status dans Apache : Modifier le fichier de configuration :

sudo nano /etc/apache2/mods-available/status.conf

<IfModule mod\_status.c> ExtendedStatus On <Location /server-status> SetHandler server-status Require local

| Rudy & Vanthary | Supervision Zobbiy de l'Active Directory | Réf:   | Zabbix                       |
|-----------------|------------------------------------------|--------|------------------------------|
|                 | Supervision Zabbix de l'Active Directory |        | 1.0                          |
|                 | Depart technique Supervision             | Date : | 05/02/2025                   |
|                 | Rapport technique - Supervision          | Page : | Page <b>24</b> sur <b>25</b> |

Require ip 192.168.1.8
</Location>
</IfModule>

Recharger la configuration :

sudo systemctl reload apache2

Vérifier l'accès à /server-status :

Tester en local :

curl -I http://127.0.0.1/server-status

Tester depuis une autre machine autorisée :

curl -I http://192.168.1.3/server-status

**Recharger Apache:** 

sudo systemctl reload apache2

Corriger le conflit avec le VirtualHost GLPI :

sudo nano /etc/apache2/sites-available/000-default.conf

```
GNU nano 7.2
//etc/apache2/sites-available/000-default.conf
//etc/apache2/sites-available/000-default.conf
//etc/apache2/sites-available/000-default.conf
//etc/apache2/sites-available/000-default.conf
//etc/apache2/sites-available/000-default.conf
//etc/apache2/sites-available/000-default.conf
//etc/apache2/sites-available/000-default.conf
//etc/apache2/sites-available/000-default.conf
//etc/apache2/sites-available/000-default.conf
//etc/apache2/sites-available/000-default.conf
//etc/apache2/sites-available/000-default.conf
//etc/apache2/sites-available/000-default.conf
//etc/apache2/sites-available/000-default.conf
//etc/apache2/sites-available/000-default.conf
//etc/apache2/sites-available/000-default.conf
//etc/apache2/sites-available/000-default.conf
//etc/apache2/sites-available/000-default.conf
//etc/apache2/sites-available/000-default.conf
//etc/apache2/sites-available/000-default.conf
//etc/apache2/sites-available/000-default.conf
//etc/apache2/sites-available/000-default.conf
//etc/apache2/sites-available/000-default.conf
//etc/apache2/sites-available/000-default.conf
//etc/apache2/sites-available/000-default.conf
//etc/apache2/sites-available/000-default.conf
//etcory//www/htm1/glpi/public
//etcory//www/htm1/glpi/public
//oinectory/
//oinectory/
//oinectory/
//oinectory/
//oinectory/
//oinectory/
//oinectory/
//oinectory/
//oinectory/
//oinectory/
//oinectory/
//oinectory/
//oinectory/
//oinectory/
//oinectory/
//oinectory/
//oinectory/
//oinectory/
//oinectory/
//oinectory/
//oinectory/
//oinectory/
//oinectory/
//oinectory/
//oinectory/
//oinectory/
//oinectory/
//oinectory/
//oinectory/
//oinectory/
//oinectory/
//oinectory/
//oinectory/
//oinectory/
//oinectory/
//oinectory/
//oinectory/
//oinectory/
//oinectory/
//oinectory/
//oinectory/
//oinectory/
//oinectory/
//oinectory/
//oinectory/
//oinectory/
//oinectory/
//oinectory/
//oinectory/
//oinectory/
//oinectory/
//oinectory/
//oinectory/
//oinectory/
//oinectory/
//oinectory/
//oinectory/
//oinectory/
//oinectory/
//oinectory/
//oinector
```

**Recharger Apache:** 

sudo systemctl reload apache2

Vérifier que server-status fonctionne :

#### curl -I http://192.168.1.3/server-status

Les métriques sont bien remontés : On voit effectivement un ensemble de métriques récupérées depuis mod\_status (via l'URL /server-status?auto) et affichées dans Zabbix.

| Rudy & Vanthary | Supervision Zabbix de l'Active Directory | Réf:      | Zabbix                       |
|-----------------|------------------------------------------|-----------|------------------------------|
|                 | Supervision Zabbix de l'Active Directory | Version : | 1.0                          |
|                 | Pennert technique Supervision            | Date :    | 05/02/2025                   |
|                 | Rapport technique - Supervision          | Page :    | Page <b>25</b> sur <b>25</b> |

| ARACHE CL PL | Bidae per eacond                       | 296        | 17 0666 Bor                     | +17 0666 Boe  | component network           |                 | Graphique                                                                                                    |
|--------------|----------------------------------------|------------|---------------------------------|---------------|-----------------------------|-----------------|----------------------------------------------------------------------------------------------------|
|              |                                        | 200        |                                 |               |                             |                 | Chapter of the second second sec |
| AMACHE GLM   | Get status pui                         | 285        | {"Date":"Thu, 06 Feb 2025 10:3. |               | component: raw              |                 | Historique                                                                                                    |
| APACHE GLPI  | Requests per second 🕅                  | 28s        | 0.01667                         | -0.0000001286 | component: network          |                 | Graphique                                                                                                    |
| APACHE GLPI  | Service ping                           | 2m 26s     | Up (1)                          |               | component: application comp | onent: health   | Graphique                                                                                                    |
| APACHE GLPI  | Service response time                  | 27s        | 0.36ms                          | -0.015ms      | component: application comp | onent: health   | Graphique                                                                                                    |
| APACHE GLPI  | Total bytes 🗾                          | 28s        | 60 KB                           | +1 KB         | component: network          |                 | Graphique                                                                                                    |
| APACHE GLPI  | Total requests 🔎                       | 28s        | 108                             | +1            | component: network          |                 | Graphique                                                                                                    |
| APACHE GLPI  | Total workers busy 🏴                   | 28s        | 1                               |               | component: system           |                 | Graphique                                                                                                    |
| APACHE GLPI  | Total workers idle 🏴                   | 28s        | 5                               |               | component: system           |                 | Graphique                                                                                                    |
| APACHE GLPI  | Uptime 📔                               | 28s        | 01:48:04                        | +00:01:00     | component: system           |                 | Graphique                                                                                                    |
| APACHE GLPI  | Version 🔎                              | 1h 18m 28s | Apache/2.4.62 (Debian)          |               | component: system           |                 | Historique                                                                                                    |
| APACHE GLPI  | Workers closing connection 🏴           | 28s        | 0                               |               | component: system           |                 | Graphique                                                                                                    |
| APACHE GLPI  | Workers DNS lookup 📕                   | 28s        | 0                               |               | component: system           |                 | Graphique                                                                                                    |
| APACHE GLPI  | Workers finishing 🗾                    | 28s        | 0                               |               | component: system           |                 | Graphique                                                                                                    |
| APACHE GLPI  | Workers idle cleanup 📕                 | 28s        | 0                               |               | component: system           |                 | Graphique                                                                                                    |
| APACHE GLPI  | Workers keepalive (read)               | 28s        | 0                               |               | component: system           |                 | Graphique                                                                                                    |
| APACHE GLPI  | Workers logging 🔎                      | 28s        | 0                               |               | component: system           |                 | Graphique                                                                                                    |
| APACHE GLPI  | Workers reading request 🛤              | 28s        | 0                               |               | component: system           |                 | Graphique                                                                                                    |
| APACHE GLPI  | Workers sending reply 📔                | 28s        | 1                               |               | component: system           |                 | Graphique                                                                                                    |
| APACHE GLPI  | Workers slot with no current process 📔 | 28s        | 144                             |               | component: system           | Activer Windows | Graphique                                                                                                    |
| APACHE GLPI  | Workers starting up 🗾                  | 28s        | 0                               |               | component: system           |                 | Graphique                                                                                                    |
|              |                                        |            |                                 |               |                             |                 |                                                                                                    |

Voici une brève explication des principales :

• **Bytes per second / Requests per second :** Donnent une idée du débit d'informations envoyé par Apache et du nombre de requêtes traitées en continu. Sur un serveur peu chargé, ces valeurs peuvent être faibles (ex. 0,016 requêtes/s).

• Service ping / Service response time : Souvent liés à un scénario Zabbix "Simple check" ou "Web scenario" qui mesure la disponibilité et le temps de réponse du service. "Up (1)" et un temps de ~0,36 ms indiquent que le service est disponible et répond très rapidement.

• **Total bytes / Total requests :** Compteurs cumulatifs du trafic et des requêtes depuis le démarrage d'Apache. Total workers busy / idle : Indique combien de workers sont actuellement occupés (1) et combien sont en attente (5) pour traiter de nouvelles requêtes.

• **Uptime :** Durée écoulée depuis le dernier démarrage ou redémarrage d'Apache. Ici, ~1h48.

• Version : La version d'Apache (2.4.62 sur Debian).

• Workers closing connection, DNS lookup, finishing, etc. : Correspondent aux différents états dans lesquels peuvent se trouver les threads/processus Apache. Des valeurs à 0 signifient qu'aucun worker n'est dans cet état au moment de la mesure.

• Workers sending reply : Le nombre de workers actuellement en train d'envoyer une réponse au client. Ici, on en voit 1.

• Workers slot with no current process : Indique les "slots" disponibles (ou non utilisés) pour lancer des nouveaux workers si besoin (144 ici).